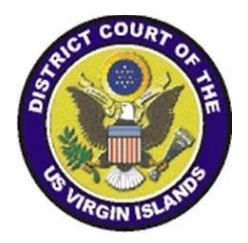

## Attendee Instructions to Navigate Twelfth Annual District Conference Virtual Website

### **Step 1: GAINING ACCESS TO CONFERENCE WEBSITE**

- Click on the link below to gain access to the conference website.
- <u>https://whova.com/portal/webapp/dcovi 202201/sign in/</u>

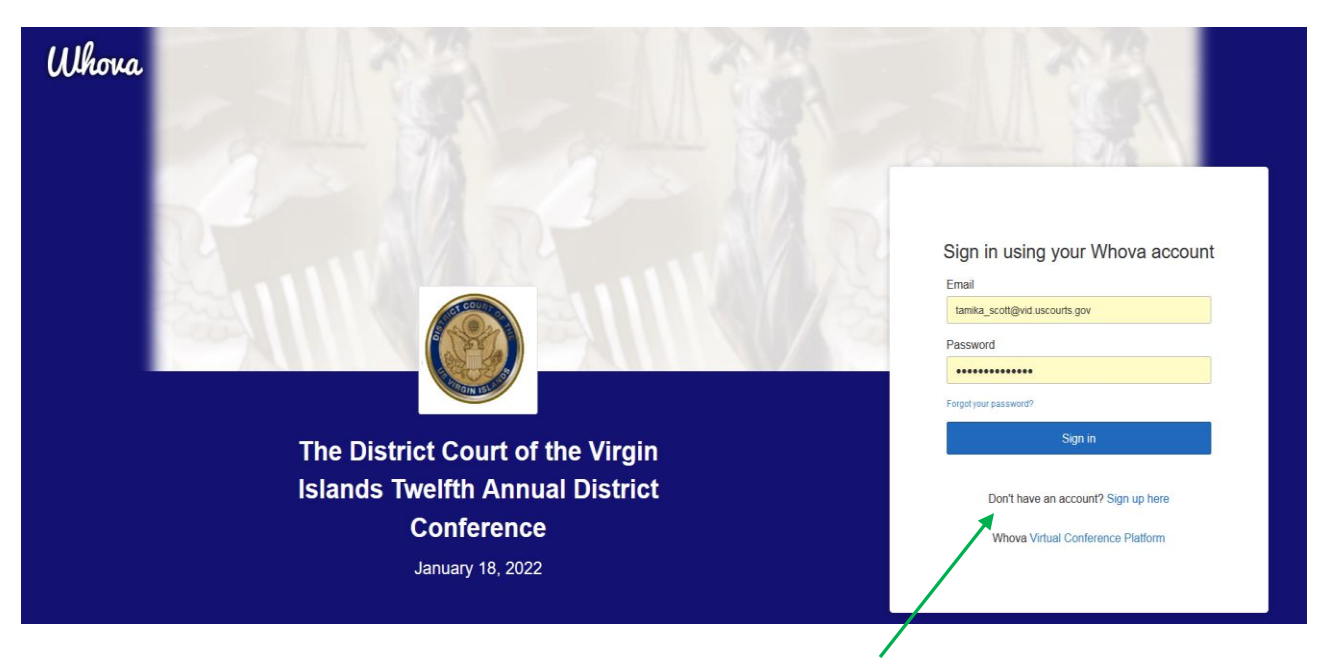

- Click on "Sign up here".
- Use the same email that you provided during the registration process.
- Once this is completed, you will be redirected to the conference website.

#### **Step 2: ACCESSING INDIVIDUAL PRESENTER SESSIONS**

• Once you are logged into the conference website, click on the "agenda tab".

| <b>4</b>        |            | Filter by tracks                             | - Q Search session name, locati | on, or speaker name |                  |
|-----------------|------------|----------------------------------------------|---------------------------------|---------------------|------------------|
| Sessions        | ~          | Full Agenda My Agenda                        |                                 |                     |                  |
| 000010110       |            |                                              | T di Agonda                     | My Agenda           |                  |
| Line Attendees  | ttendees 1 |                                              | Т                               | Tue                 |                  |
| 🔈 Community 🛛 🏮 |            | L                                            |                                 | 118                 |                  |
| Messages        | 12         | 8:15 AM                                      |                                 |                     |                  |
| Photos          |            |                                              |                                 |                     |                  |
|                 |            | Welcome<br>OPENING REMARI                    | KS .                            |                     |                  |
| Leaderboard     |            | 8:15 AM - 8:30 AM<br>Speakers: The Honorable | Robert A. Mollov                | View Session        | dd to My Agenda. |
| B. Deseuraes    |            | -                                            |                                 |                     |                  |
| Resources 7     |            | 8:30 AM                                      |                                 |                     |                  |
|                 |            |                                              |                                 |                     |                  |
|                 |            | Trook 1                                      | ¥                               |                     |                  |
|                 |            | Track T                                      |                                 |                     |                  |
|                 |            | SUPREME COURT                                | ROUND-UP (2 CREDITS)            |                     |                  |
|                 |            | SUPREME COURT<br>8:30 AM - 10:10 AM          | ROUND-UP (2 CREDITS)            | View Session        | dd to My Agenda  |

- Look for your respective session and click on the heading. This will redirect you to view the live stream.
- Each session has a separate link for access.

#### Step 3: ACCESSING INDIVIDUAL PRESENTER SESSIONS (cont.)

- Click on the "Join the stream" button.
- The "Join the stream" link will redirect you to the Microsoft Teams meeting.

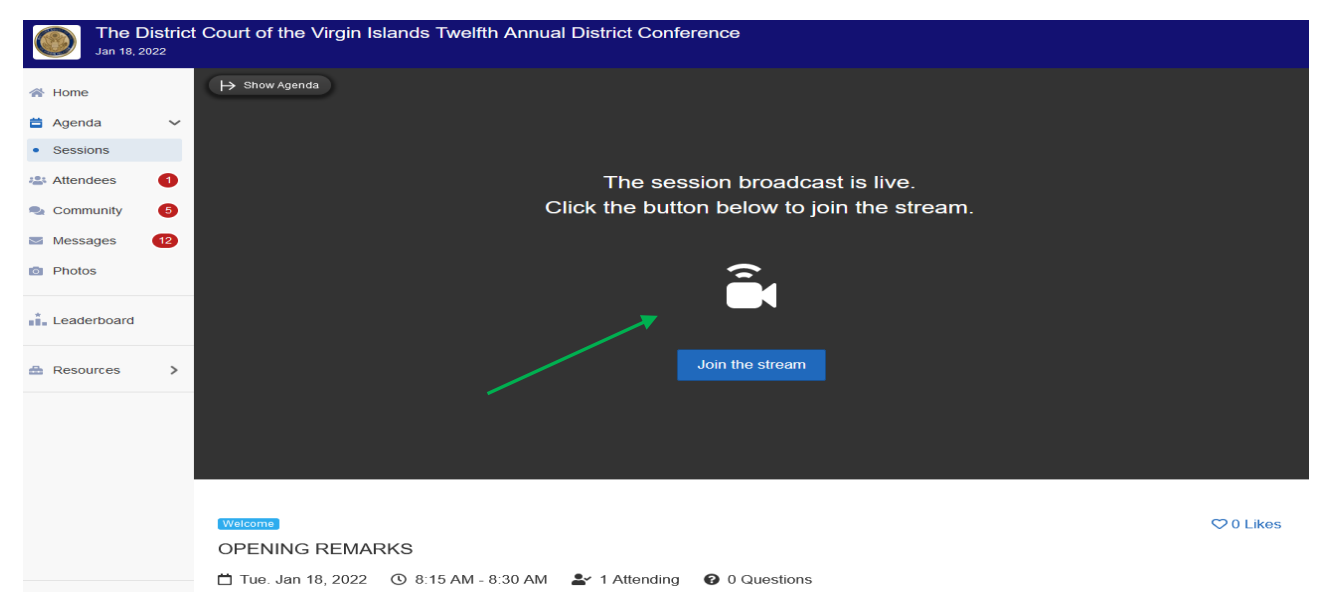

# \*Please Note: We advise that you download the Microsoft Teams application prior to the day of the event to ensure access.

- If you experience any issues, click the "try opening it again" button.
- Please ensure that you download the program prior to the conference by clicking on the "download the Windows app".

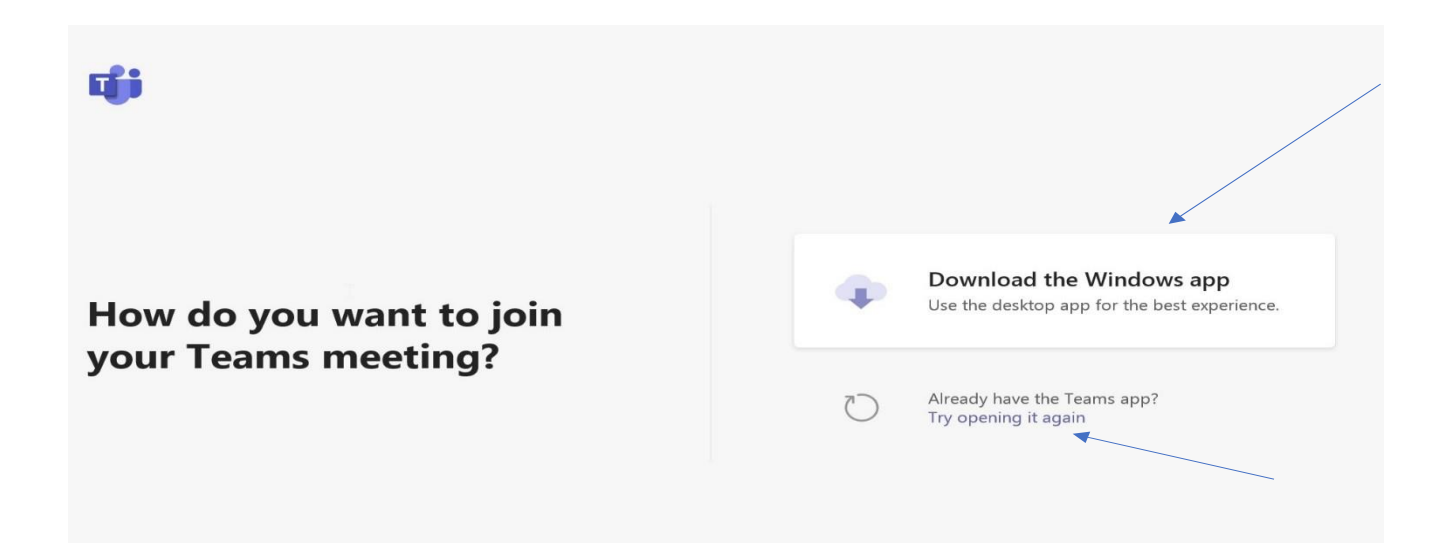

#### **Step 4: ACCESSING MICROSOFT TEAMS TO PRESENT**

- Select the appropriate audio and video settings.
- Ensure the heading matches the correct session that you are joining.
- Click the "Join now" button.

| 12th Annual District Conference - Opening | g Remarks: The Honorable Robert A. Molloy, Chie | f Judge District Court of the Virgin Islands |
|-------------------------------------------|-------------------------------------------------|----------------------------------------------|
|                                           |                                                 |                                              |
|                                           |                                                 | N                                            |
|                                           | TS                                              |                                              |
|                                           | Join now                                        |                                              |
|                                           | 🕅 🔘 🕷 💽 🌵 🌑 🎲 Custom Setup                      |                                              |
|                                           |                                                 |                                              |
|                                           | Other tais autions                              |                                              |
|                                           |                                                 |                                              |
|                                           | C/× Audio off 🛛 🖓 Phone audio 🔊 Add a room      |                                              |
|                                           |                                                 |                                              |